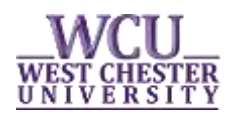

## SEARCHING FOR CLASSES IN myWCU

Search Class Schedule is used to identify the courses being offered at West Chester University during the specified term and the current status of each course (open, closed, wait list). **The class search is available to students and the public.** The following tips were designed to assist you in the class search process.

Searching for Classes through the "Search Class Schedule" link

- Current students can navigate to myWCU: <u>https://my.wcupa.edu</u>
  - Click on the **"Search Class Schedule"** link, located under **"Academic Information"**.
- If you don't have a myWCU log-in, you can access the Search Class Schedule tool in the following ways:
  - The direct link:

https://my.wcupa.edu/psp/pprd/EMPLOYEE/SA/c/COMMUNITY\_ACCESS.CLASS\_SEARCH .GBL?PAPP=YES

- From the Registrar Office website, click on any of the **"Search Classes"** buttons.
- From any WCU webpage, choose the "Prospective Students" menu tab, and click "Search Class Schedule".

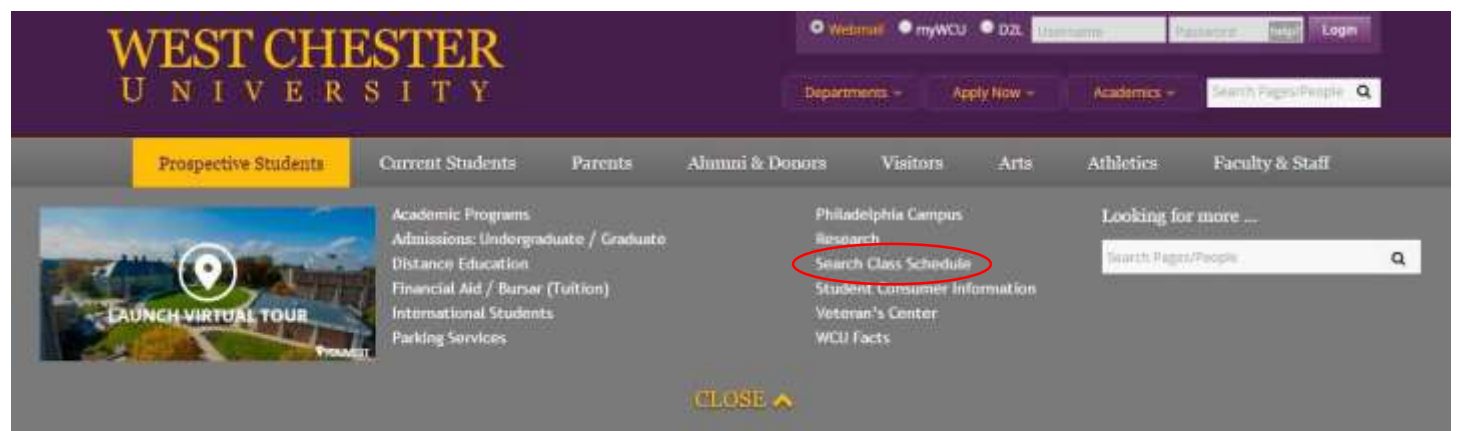

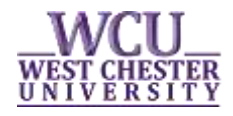

• **Select the term** from the drop down menu and select or enter your specific search criteria.

| 1                                                                              | Search for Classes                                                        |                                                                              |                    |                                            |                                                                                                    |  |  |  |  |
|--------------------------------------------------------------------------------|---------------------------------------------------------------------------|------------------------------------------------------------------------------|--------------------|--------------------------------------------|----------------------------------------------------------------------------------------------------|--|--|--|--|
| Enter Search Criteria                                                          |                                                                           |                                                                              |                    |                                            |                                                                                                    |  |  |  |  |
| s                                                                              | Search for Classes                                                        |                                                                              |                    |                                            |                                                                                                    |  |  |  |  |
|                                                                                |                                                                           |                                                                              |                    |                                            |                                                                                                    |  |  |  |  |
|                                                                                | Term                                                                      | West Chester University V   2016 Fall V                                      |                    | Select th the drop                         | Select the appropriate term from the drop down menu.                                                                                 |  |  |  |  |
|                                                                                | Select at least 2 search                                                  | criteria. Select Search to view                                              | v your search resi | ults.                                      |                                                                                                    |  |  |  |  |
| To search for<br>classes being<br>offered online or at<br>our Philly location. | ✓ Class Search<br>Departmen<br>Subject                                    | t                                                                            |                    | Searc<br>Depa<br>cours<br>To na            | Search by selecting the<br><i>Department</i> offering the<br>course or the <i>Subject</i> pre-fix.<br>To narrow search result, enter |  |  |  |  |
|                                                                                | Course Number<br>Course Career                                            | is exactly<br>Undergraduate                                                  |                    | the 3                                      | -digit Course Number.                                                                                                    |  |  |  |  |
| Trying to waitlist a close<br>Be sure this box is u                            | Course Attribute                                                          | Show Open Classes Only                                                       | <br>               | Select from<br>search for c<br>courses; su | the drop down to<br>ertain general education<br>ch as, approved writing                                                              |  |  |  |  |
|                                                                                | Additional Search Cri                                                     | teria                                                                        |                    | diversity cou                              | JISES.                                                                                                    |  |  |  |  |
|                                                                                | To further refine you<br>days/times, instructor<br>in person, click on th | ur search by class<br>or, or if the class is online or<br>ne green triangle. | CLEAR              | SEARC                                      | н                                                                                                    |  |  |  |  |

• Click "Search" —

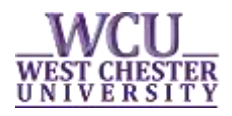

## Search for Classes

| Search Results                                                                                                    |                                           |        |            |  |  |  |  |  |
|----------------------------------------------------------------------------------------------------|-------------------------------------------|--------|------------|--|--|--|--|--|
| West Chester University   2016 Fall                                                                                             |                                           |        |            |  |  |  |  |  |
|                                                                                                    | A summary of your<br>is provided on the r |        |            |  |  |  |  |  |
| The following classes match your search criteria Show Open Classes Only: <b>Yes</b> , Course Attribute: <b>Writing Emphasis</b> |                                           |        |            |  |  |  |  |  |
|                                                                                                    | Open                                      | Closed | ▲Wait List |  |  |  |  |  |

• *Search Results* are listed alphabetical by Subject pre-fix and numerically by Course number.

|   | This 4-digit class number may be used to quickly add classes to your Tentative Classes list. |              |                           |                      |                |                            | Cap Enrl refers to the<br>maximum enrollment allowed.<br>Tot Enrl refers to the number<br>of students currently enrolled. |      |                                  |                        |                    |                       |                 |   |
|---|----------------------------------------------------------------------------------------------|--------------|---------------------------|----------------------|----------------|----------------------------|----------------------------------------------------------------------------------------------------|------|----------------------------------|------------------------|--------------------|-----------------------|-----------------|---|
|   | CRW 303                                                                                      | 3 - Short St | ory Workshop I            |                      |                |                            |                                                                                                    |      |                                  |                        |                    |                       |                 | 1 |
| C | lass Sec                                                                                     | tion         | Days & Times              | Room                 | Instructor     | WCU<br>Instruction<br>Mode | Meeting Dates                                                                                                    | Stat | us Cap Enrl                      | Tot Enrl               | Avail              | Wait Cap              | Wait Tot        |   |
| 1 | 795 02-1<br><u>Reg</u>                                                                       | LEC<br>gular | Th 7:15PM -<br>10:00PM    | Main Hall 202        | Luanne Smith   | In Person                  | 08/29/2016 -<br>12/12/2016                                                                                                |      | 12                               | 11                     | 1                  |                       |                 |   |
| N | Notes: Th                                                                                    | nis is a com | bined section class       |                      |                |                            |                                                                                                    |      |                                  |                        |                    |                       |                 |   |
| - | ECO 350                                                                                      | - Urban Ec   | onomics                   |                      |                |                            |                                                                                                    |      |                                  |                        |                    |                       |                 |   |
|   |                                                                                              |              |                           |                      |                | $\sim$                     |                                                                                                    |      |                                  |                        |                    | _                     |                 | 1 |
| C | lass Sec                                                                                     | tion         | Days & Times              | Room                 | Instructor     | WCU<br>Instruction<br>Mode | Meeting Dates                                                                                                    | Stat | us Cap Enrl                      | Tot Enrl               | Avail 🔇            | Wait Cap              | Wait Tot        |   |
| 4 | 209 <u>01-</u><br><u>Reg</u>                                                                 | LEC<br>gular | MoWeFr 2:00PM -<br>2:50PM | Anderson Hall<br>205 | Matt Saboe     | In Person                  | 08/29/2016 -<br>12/12/2016                                                                                                |      | 35                               | 20                     | 15                 | 10                    |                 |   |
|   | Cour                                                                                         | rses are o   | classified as In          | Person or Dis        | tance Learning |                            |                                                                                                    |      | <i>Wait Cap</i> r<br>students th | efers to<br>at may v   | the ma<br>waitlist | ximum ni<br>the cours | umber of<br>se. |   |
|   |                                                                                              |              |                           |                      |                |                            |                                                                                                    |      | Wait Tot re<br>currently o       | efers to t<br>n the wa | he num<br>iitlist. | nber of stu           | udents          |   |

• **Click on the Class or Section hyperlink** to view the *Class Details*.

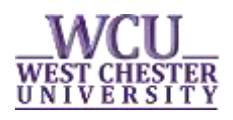

## ECO 350 - 01 Urban Economics

West Chester University | 2016 Fall | Lecture

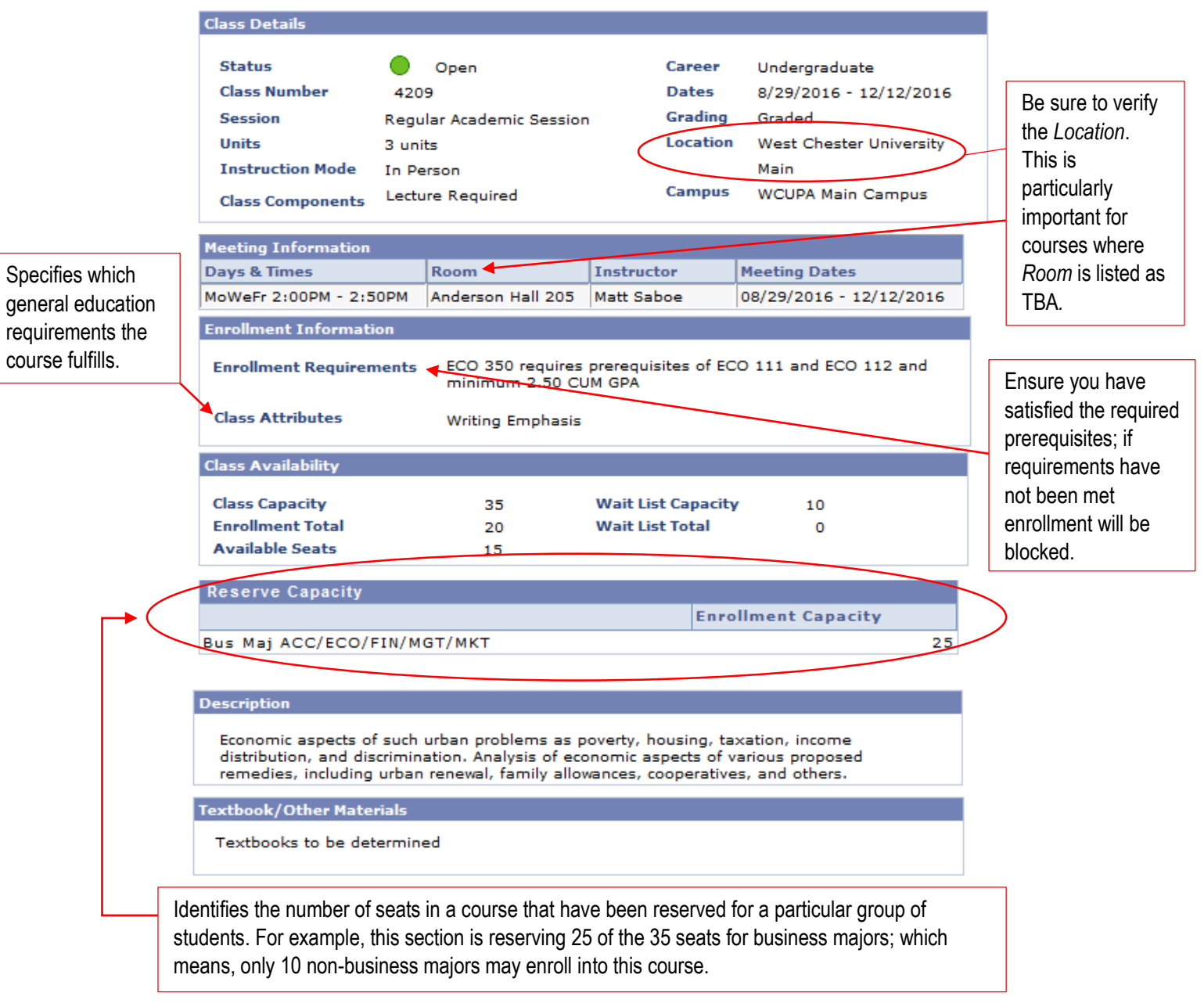